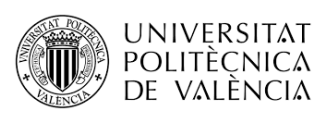

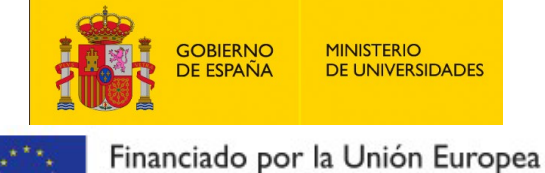

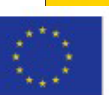

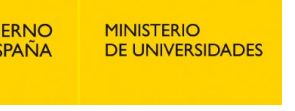

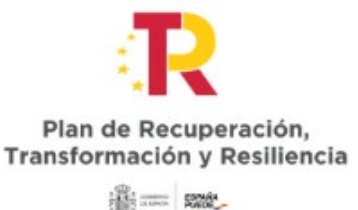

## NextGenerationEU

## Grants to raise the standards of the Spanish university system for 2021-2023

## CALL BY UNIVERSITAT POLITÈCNICA DE VALÈNCIA

## How to register

- Enter the Common Electronic Register at the web address:

https://rec.redsara.es/registro/action/are/acceso.do

- Log in using a digital certificate or password
- Input your information
- For receiving body, choose:

|             | Seleccione el Nivel de Administracion: Universidades                                                                          |
|-------------|----------------------------------------------------------------------------------------------------|
|             | Comunidad Autónoma: Comunitat Valenciana                                                                                      |
|             | Buscar: servicio Filtrar                                                                                                    |
| Seleccionar | Descripción                                                                                                    |
| 0           | Servicio de Alumnado<br>Universitat Politècnica de València<br>Universitat Politècnica de València                            |
| 0           | Servicio de Contratación<br>Universitat Politècnica de València<br>Universitat Politècnica de València                        |
| 0           | Servicio de Evaluación, Planificación y Calidad<br>Universitat Politècnica de València<br>Universitat Politècnica de València |
| 0           | Servicio de Financiación y Presupuestos<br>Universitat Politècnica de València<br>Universitat Politècnica de València         |
| 0           | Servicio de Fiscalización<br>Universitat Politècnica de València<br>Universitat Politècnica de València                       |
| ۲           | Servicio de Gestión de la i D i<br>Universitat Politècnica de València<br>Universitat Politècnica de València                 |
| 0           | Servicio de Gestión Económica<br>Universitat Politècnica de València<br>Universitat Politècnica de València                   |
| 0           | Servicio de Infraestructuras<br>Universitat Politècnica de València<br>Universitat Politècnica de València                    |
| 0           | Servicio de Mantenimiento<br>Universitat Politècnica de València<br>Universitat Politècnica de València                       |
| 0           | Servicio de Microscopía Electrónica<br>Universitat Politècnica de València<br>Universitat Politècnica de València             |
|             | 20 resultados encontrados, mostrando del 1 al 10.                                                                             |
|             | 1 2 Siguiente Ultimo                                                                                                    |

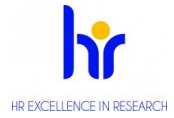

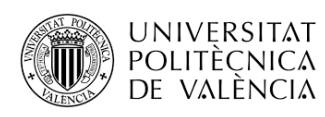

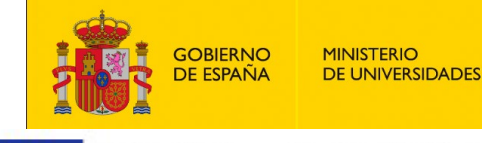

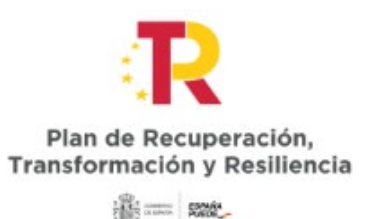

Financiado por la Unión Europea NextGenerationEU

- Enter the following in each section:

- In **Subject**: Application for the category: Margarita Salas/Teaching staff retraining/Maria Zambrano (indicate which of these the application relates to)
- In **Presenting**: Submission of an application for the category: Margarita Salas/Teaching staff retraining/Maria Zambrano (indicate which of these the application relates to)
- In **Request**: Review of said application

- The register accepts the following file formats: pptx, jpg, jpeg, txt, xml, xsig, xlsx, odg, odt, ods, pdf, odp, png, svg, tiff, docx, rtf. **FILES MUST BE ATTACHED IN THE PDF FORMAT.** 

- Maximum number of documents to be attached: 5

-Maximum size per file: 10 MB

-Maximum combined size of all attached files: 15 MB

- If your application, document or notification includes attached documents that exceed the limits outlined in this form, in terms of the number of attached documents and/or their size, you can create a second entry in the register with the rest of the information. In the subject field, quote the register number of the first entry.

- We recommend checking the status of your registration in the "Register search" tab.

- State whether you want to receive an email notification of the registration being completed or received by the receiving body's office.

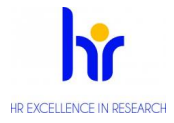